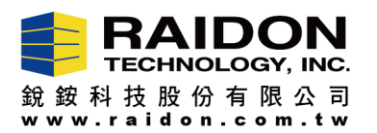

1.

## Firmware Upgrade, WM6182A RAID Controller IC

To update the firmware of the device, it needs to be updated when the device is not installed in the "boot operating system" state.

## Introduction:

 If you need to upgrade/downgrade the firmware for devices with WM6182A RAID, please follow the steps of below.

## The Steps of Firmware Upgrade,

Step-I: Please download the RAR file "RAID GUI\_XXX", and uncompress it to your OS.

**Step-II:** Please click the " RAID GUI\_XXX" to open the GUI.

| RAID GUI v0.50.11-4 - iR277      | 1 - Raid-1 []            |                                                  |  |  |
|----------------------------------|--------------------------|--------------------------------------------------|--|--|
| RAIDON                           |                          | High Speed 6G SATA Solution<br>RAIDGuide Manager |  |  |
| Device1                          | Device 1                 |                                                  |  |  |
| System Status                    | Mode: Bypass             | System Capacity: 100 MB                          |  |  |
| Firmware Upgrade                 | Failure                  | HDD2                                             |  |  |
| E-Mail Notify                    |                          |                                                  |  |  |
| S.M.A.R.T.                       | Capacity 0 MB            | Capacity 0 MB                                    |  |  |
| About Firmware Version: 180130.3 |                          |                                                  |  |  |
| 5x,16F y3,01                     | SC = 1x0116F G = 2x, 16F |                                                  |  |  |

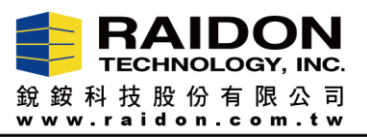

Step-III: Please click the "Firmware Upgrade". And then, click the "Load" to select the FW you

## need to install.

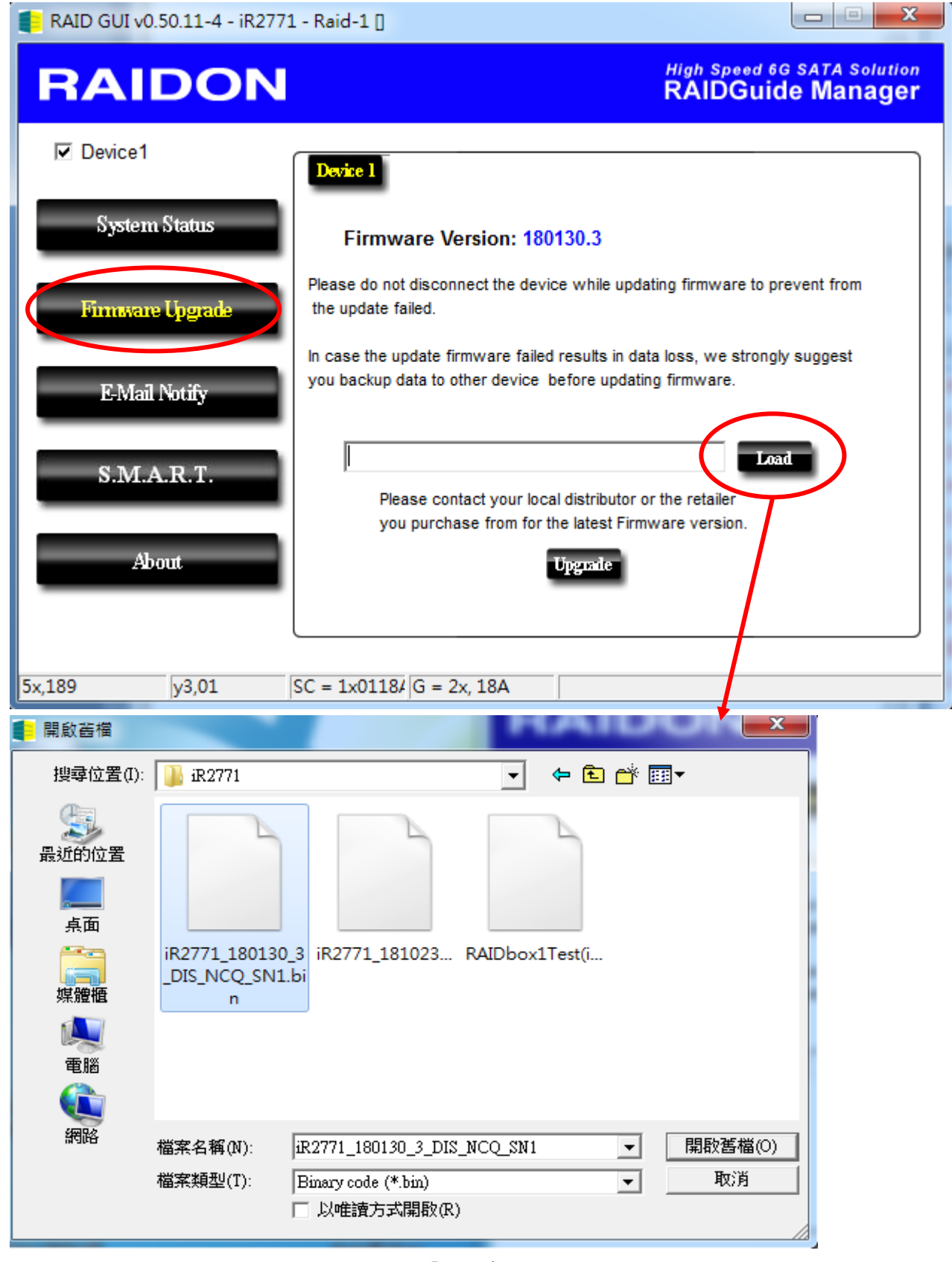

<u>Page-2/5</u>

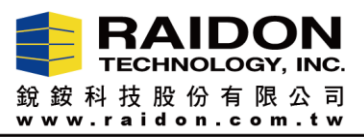

Step-IV: Please click the "Update", it will star to upgrade firmware.

| 📒 RAID GU | I v0.50.11-4 - iR27 | 71 - Raid-1 [                                                                                                    |  |  |
|-----------|---------------------|----------------------------------------------------------------------------------------------------|--|--|
| RA        | IDON                | High Speed 6G SATA Solution<br>RAIDGuide Manager                                                                                       |  |  |
| Device    | ce1                 | Device 1                                                                                                    |  |  |
| Sys       | tem Status          | Firmware Version: 180130.3                                                                                                    |  |  |
| Firm      | ware Upgrade        | Please do not disconnect the device while updating firmware to prevent from<br>the update failed.                                      |  |  |
| E-I       | Vlail Notify        | In case the update firmware failed results in data loss, we strongly suggest you backup data to other device before updating firmware. |  |  |
| S.1       | M.A.R.T.            | C:\Users\test999\Desktop\iR2771\iR2771_180130_3.                                                                                       |  |  |
| -         | About               | Upgrade                                                                                                    |  |  |
| 5x,1FC    | y3,01               | SC = 1x011FC G = 2x, 1FC File:C:\Users\test999\Desktop\iR2771\iR2771                                                                   |  |  |
| RAID GUI  | v0.50.11-4 - iR277  | 1 - Raid-1 []                                                                                                    |  |  |
| RA        | IDON                | High Speed 6G SATA Solution<br>RAIDGuide Manager                                                                                       |  |  |
| 🗹 Device  | 1                   | Device 1                                                                                                    |  |  |
| Syste     | em Status           | Firmware Version: 180130.3                                                                                                    |  |  |
| Firmer    | are Upgrade         | Please do not disconnect the device while updating firmware to prevent from<br>the update failed                                       |  |  |
| E-M       | ail Notify          | In case th<br>you back                                                                                                    |  |  |
| S.M       | I.A.R.T.            | C:\Users\test999\Desktop\iR2771\iR2771_180130_3                                                                                        |  |  |
|           | About               | you purchase from for the latest Firmware version.                                                                                     |  |  |
|           |                     |                                                                                                    |  |  |
| 5x 201    | v3.01               | SC = 1x01201 G = 2x, 201 SPI Erase OK                                                                                                  |  |  |

<u> Page-3/5</u>

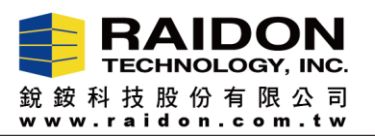

**Step-V:** When the message "Firmware Upgrade 3/3 complete" show up, pleas click "確定" and restart device. After that, the firmware upgrade work is done. You could use the device now.

| E RAID GUI v0.50.11-4 - A                          | SMT109x- Config 🛛 📃 🔍                                                                                                    |
|----------------------------------------------------|----------------------------------------------------------------------------------------------------|
| RAIDO                                              | High Speed 6G SATA Solution<br>RAIDGuide Manager                                                                                                    |
| ✓ Device1                                          | Firmware Upgrade Message                                                                                                    |
| System Status<br>Firmware Upgrade<br>E-Mail Notify | Firmware Upgrade 3/3 completed!<br>Please power off this device or the system,<br>and power on it to enable the new firmware!<br>確定<br>gest                       |
| S.M.A.R.T.<br>About                                | esktop\iR2771\iR2771_180130_3_DIS_NCQ_SN1.bin Load<br>Please contact your local distributor or the retailer<br>you purchase from for the latest Firmware version. |
| 5x,08 y3,01                                        | SC = 1x0108         G = 2x, 08         SPI Verify OK                                                                                                    |

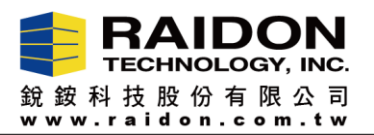

Note: If the "SPI Program Fail" message appears (see below photo), the firmware upgrade failed. Please power off your PC and the device (It must be power off, not restart), and then turn power them on to upgrade the firmware again. It will fix the error.

| RAID GUI v0.50.11-4 - iR2771 - Raid-1 []                       |                                                                           |
|----------------------------------------------------------------|---------------------------------------------------------------------------|
| RAIDON                                                         | High Speed 6G SATA Solution<br>RAIDGuide Manager                          |
| Device1 System Status Please                                   | 130.3                                                                     |
| E-Mail Notify Heat Message the Inca<br>you I SPI Program Fail. | ults in data loss, we strongly suggest<br>re updating firmware.           |
| S.M.A.R.T.<br>you purchase from for the About                  | ViR2771_180130_3<br>stributor or the retailer<br>tatest Firmware version. |
| 5x,201 y3,01 SC = 1x01201 G = 2x, 201                          | SPI Program Fail.                                                         |

The firmware updates do not need to install any hard drives, if it fails (without installing any hard drives, the device "RAIDON RAIDboxx-Config" cannot be seen in the BIOS, it means that the update failed), if you can display "RAIDON RAIDboxx-Config" in BIOS, you can update it again.

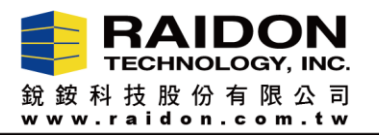

241新北市三重區重新路五段609巷16號7樓之9 7F-9, No.16, Lane 609, Sec.5, Chung-Hsin Rd., 241 San-Chung Dist., New Taipei City, Taiwan TEL: 886-2-2278-9697 FAX: 886-2-2278-9659

<u> Page-5/5</u>